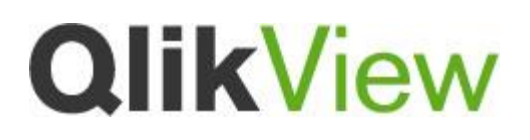

Installation of QlikView on Windows 2012 (IIS8)

Version: 1.0 Date: 2014-02-18 Author(s) CAC

"A best practice is a technique or methodology that, through experience and research, has proven to reliably lead to a desired result."

# Introduction

This document outlines the configuration required to Install QlikView on Windows 2012 utilising IIS as the web server.

Windows 2012 introduced IIS 8.0 which has substantial differences in configuration compared to IIS 7.0 (Windows 2008 r2).

## Installation

- 1. Open Server Manager
- 2. Under Manage menu, select Add Roles and Features

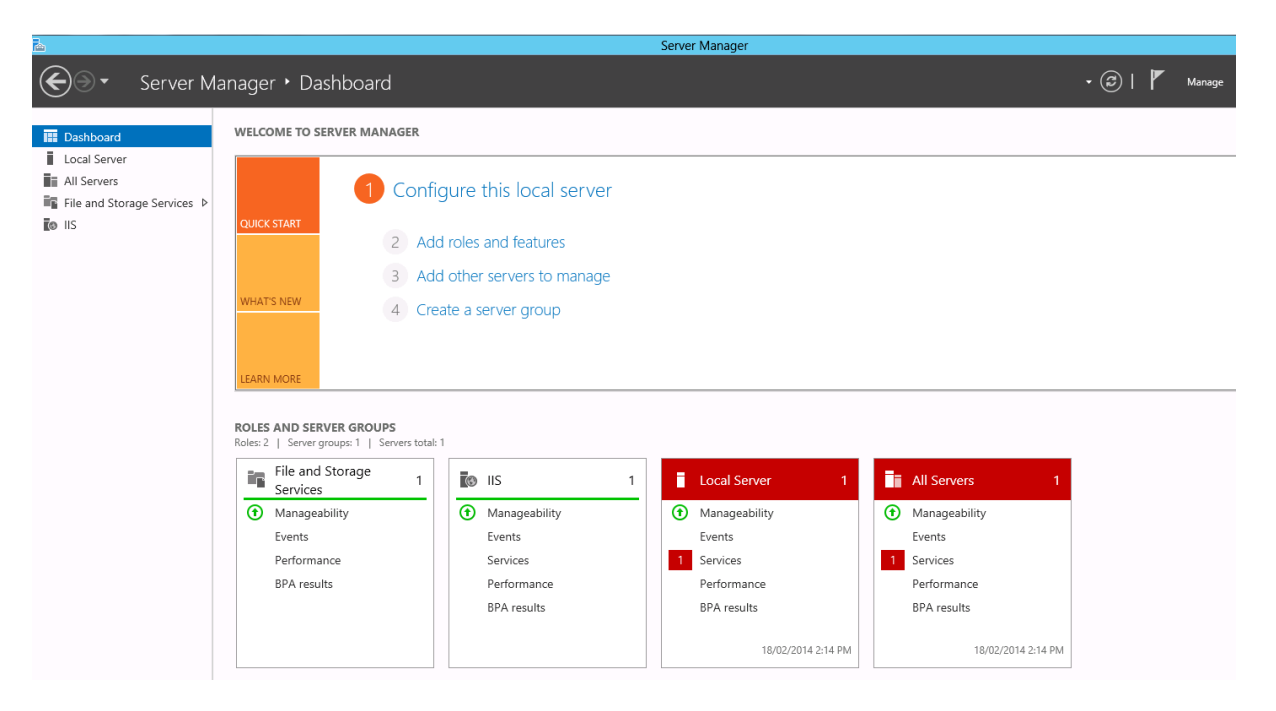

#### 3. Select Role-based or Feature-based Installation

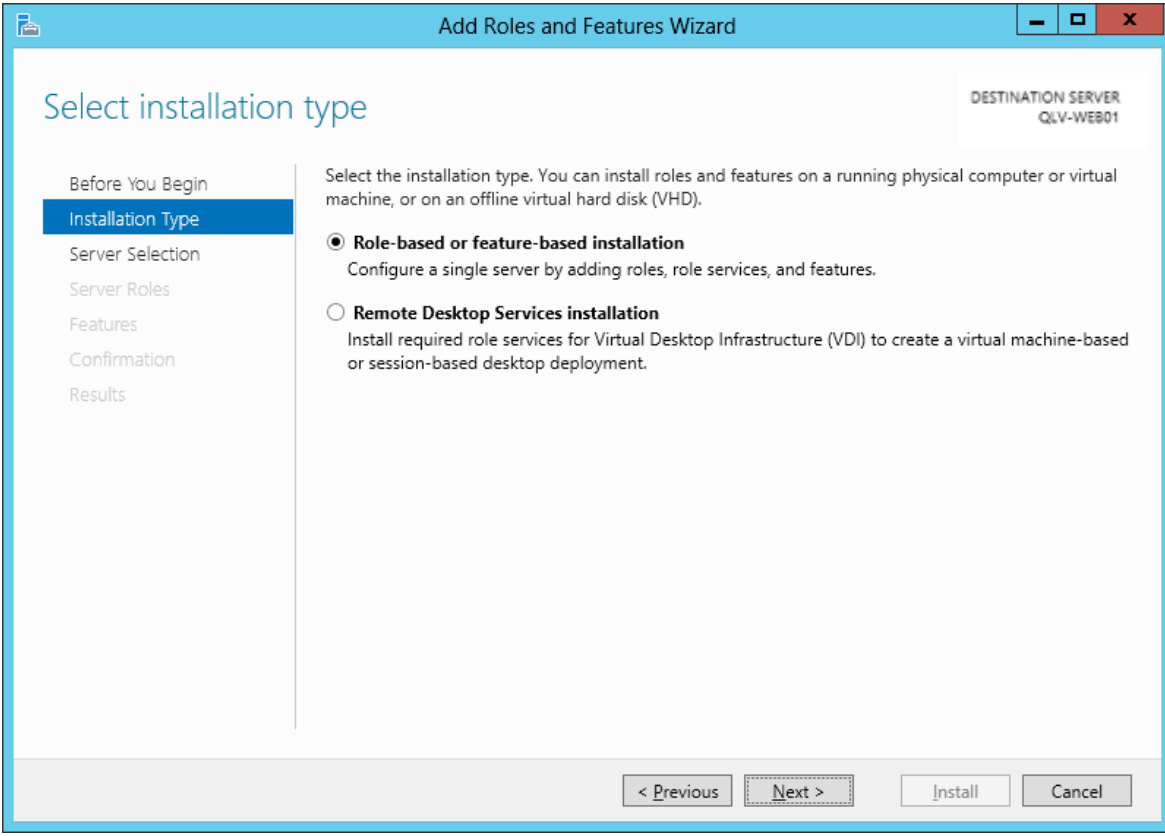

4. Select the appropriate server (the local instance is selected by default), as shown below

| A                  | Add F                                                                                                    | Roles and Features V | Vizard 🔄 🗖 🗙                             |  |  |
|--------------------|----------------------------------------------------------------------------------------------------|----------------------|------------------------------------------|--|--|
| Select destination | n server                                                                                                    |                      | DESTINATION SERVER<br>QLV-WEB01          |  |  |
| Before You Begin   | Select a server or a virtual hard disk on which to install roles and features.                                                                                                    |                      |                                          |  |  |
| Installation Type  | Select a server from the server pool                                                                                                    |                      |                                          |  |  |
| Server Selection   | <ul> <li>Select a virtual hard disk</li> </ul>                                                                                                    |                      |                                          |  |  |
| Server Roles       | Server Pool                                                                                                    |                      |                                          |  |  |
| Features           |                                                                                                    |                      |                                          |  |  |
| Confirmation       | Filter:                                                                                                    |                      |                                          |  |  |
| Results            | Name                                                                                                    | IP Address           | Operating System                         |  |  |
|                    | QLV-WEB01                                                                                                    | 10.200.242.16        | Microsoft Windows Server 2012 Datacenter |  |  |
|                    |                                                                                                    |                      |                                          |  |  |
|                    | 1 Computer(s) found                                                                                                    |                      |                                          |  |  |
|                    | This page shows servers that are running Windows Server 2012, and that have been added by using the<br>Add Servers command in Server Manager. Offline servers and newly-added servers from which data<br>collection is still incomplete are not shown. |                      |                                          |  |  |
|                    |                                                                                                    | < Prev               | vious Next > Install Cancel              |  |  |

5. Select Web Server (IIS)

| <b>B</b>                                                                                                    | Add Roles and Features Wizard                                                                                                    | _ <b>D</b> X                                                                                                    |  |  |  |
|----------------------------------------------------------------------------------------------------|----------------------------------------------------------------------------------------------------|----------------------------------------------------------------------------------------------------|--|--|--|
| Before You Begin<br>Installation Type<br>Server Selection<br>Server Roles<br>Web Server Role (IIS)<br>Role Services<br>Confirmation<br>Results | Add Roles and Features Wizard Select one or more roles to install on the selected server. Roles Active Directory Rights Management Services Application Server DHCP Server DHCP Server Fax Server Fax Server File And Storage Services (Installed) Hyper-V Network Policy and Access Services Remote Access Remote Access Remote Desktop Services | DESTINATION SERVER<br>QLV-WEB01<br>Web Server (IIS) provides a reliable,<br>manageable, and scalable Web<br>application infrastructure. |  |  |  |
|                                                                                                    | Volume Activation Services  Volume Activation Services  Web Server (IIS)  Windows Deployment Services  Windows Server Update Services  V                                                                                                    |                                                                                                    |  |  |  |
| < <u>P</u> revious <u>N</u> ext > <u>Install</u> Cancel                                                                                        |                                                                                                    |                                                                                                    |  |  |  |

6. <u>No additional features are needed</u> for IIS, so click **Next** 

7.

| 3                                                                                                    | Add Roles and Features Wizard                                                                                                    |                                                                                                    |  |  |
|----------------------------------------------------------------------------------------------------|----------------------------------------------------------------------------------------------------|----------------------------------------------------------------------------------------------------|--|--|
| Select features                                                                                                    |                                                                                                    | DESTINATION SERVER<br>QLV-WEBD1                                                                                                    |  |  |
| Before You Begin                                                                                                    | Select one or more features to install on the selected server.                                                                                                    |                                                                                                    |  |  |
| Installation Type                                                                                                    | Features                                                                                                    | Description                                                                                                    |  |  |
| Server Selection<br>Server Roles<br>Features<br>Web Server Role (IIS)<br>Role Services<br>Confirmation<br>Results                                                                        |                                                                                                    | .NET Framework 4.5 provides a<br>comprehensive and consistent<br>programming model for quickly and<br>easily building and running<br>applications that are built for various<br>platforms including desktop PCs,<br>Servers, smart phones and the public<br>and private cloud.                       |  |  |
| < Previous Next > Install Cancel                                                                                                    |                                                                                                    |                                                                                                    |  |  |
| ck <b>Next</b>                                                                                                    |                                                                                                    |                                                                                                    |  |  |
| ck <b>Next</b>                                                                                                    | Add Roles and Features Wizard                                                                                                    | _ <b>D</b> X                                                                                                    |  |  |
| ck <b>Next</b><br>Web Server Role                                                                                                    | Add Roles and Features Wizard (IIS)                                                                                                    | DESTINATION SERVER<br>QLV-WEB01                                                                                                    |  |  |
| ck Next<br>Web Server Role<br>Before You Begin<br>Installation Type<br>Server Selection<br>Server Roles<br>Features                                                                      | Add Roles and Features Wizard         (IIS)         Web servers are computers that let you share information over the extranets. The Web Server role includes Internet Information Servic diagnostic and administration, a unified Web platform that integra Communication Foundation.         Things to note:         • Using Windows System Resource Manager (WSRM) can belp emission                                                                                                    | DESTINATION SERVER<br>QLV-WEBD1<br>Internet, or through intranets and<br>tes (IIS) 8.0 with enhanced security,<br>tes IIS 8.0, ASP.NET, and Windows                                                                                                    |  |  |
| ck Next<br>Web Server Role<br>Before You Begin<br>Installation Type<br>Server Selection<br>Server Roles<br>Features<br>Web Server Role (IIS)<br>Role Services<br>Confirmation<br>Results | Add Roles and Features Wizard         (IIS)         Web servers are computers that let you share information over the extranets. The Web Server role includes Internet Information Servic diagnostic and administration, a unified Web platform that integra Communication Foundation.         Things to note:         • Using Windows System Resource Manager (WSRM) can help emserver traffic, especially when there are multiple roles on this cort         • The default installation for the Web Server (IIS) role includes the enable you to serve static content, make minor customizations (servors), monitor and log server activity, and configure static content                                                 | DESTINATION SERVER<br>QUV-WEB01<br>Internet, or through intranets and<br>tes (IIS) 8.0 with enhanced security,<br>tes IIS 8.0, ASP.NET, and Windows<br>sure equitable servicing of Web<br>mputer.<br>installation of role services that<br>such as default documents and HTTP<br>tent compression.   |  |  |
| ck Next<br>Web Server Role<br>Before You Begin<br>Installation Type<br>Server Selection<br>Server Roles<br>Features<br>Web Server Role (IIS)<br>Role Services<br>Confirmation<br>Results | Add Roles and Features Wizard<br>(IIS)<br>Web servers are computers that let you share information over the<br>extranets. The Web Server role includes Internet Information Servic<br>diagnostic and administration, a unified Web platform that integra<br>Communication Foundation.<br>Things to note:<br>• Using Windows System Resource Manager (WSRM) can help ensisterer traffic, especially when there are multiple roles on this con<br>• The default installation for the Web Server (IIS) role includes the<br>enable you to serve static content, make minor customizations (<br>errors), monitor and log server activity, and configure static content<br>More information about Web Server IIS                 | DESTINATION SERVER<br>QLV-WEBD1<br>Internet, or through intranets and<br>tess (IIS) 8.0 with enhanced security,<br>tess IIS 8.0, ASP.NET, and Windows<br>sure equitable servicing of Web<br>mputer.<br>installation of role services that<br>such as default documents and HTTP<br>tent compression. |  |  |
| ck Next<br>Web Server Role<br>Before You Begin<br>Installation Type<br>Server Selection<br>Server Roles<br>Features<br>Web Server Role (IIS)<br>Role Services<br>Confirmation<br>Results | Add Roles and Features Wizard         (IIS)         Web servers are computers that let you share information over the extranets. The Web Server role includes Internet Information Servic diagnostic and administration, a unified Web platform that integra Communication Foundation.         Things to note:         • Using Windows System Resource Manager (WSRM) can help ensiserver traffic, especially when there are multiple roles on this cort         • The default installation for the Web Server (IIS) role includes the enable you to serve static content, make minor customizations (servors), monitor and log server activity, and configure static context         More information about Web Server IIS | DESTINATION SERVER<br>QLV-WEB01<br>Internet, or through intranets and<br>tes (IIS) 8.0 with enhanced security,<br>tes IIS 8.0, ASP.NET, and Windows<br>sure equitable servicing of Web<br>mputer.<br>installation of role services that<br>such as default documents and HTTP<br>tent compression.   |  |  |

- 8. Customize the installation of IIS, Ensure the following is selected then click Next
  - a. ASP.NET 4.5
  - b. ISAPI Extensions
  - c. .NET Extensibility
  - d. Dynamic Content Compression
  - e. Windows Authentication

| <b>B</b>                                                 | Add Roles and Features Wizard                            | _ <b>D</b> X                                                            |  |  |  |  |
|----------------------------------------------------------|----------------------------------------------------------|-------------------------------------------------------------------------|--|--|--|--|
| Select role service                                      | S                                                        | DESTINATION SERVER<br>QLV-WEB01                                         |  |  |  |  |
| Before You Begin                                         | Select the role services to install for Web Server (IIS) |                                                                         |  |  |  |  |
| Installation Type                                        | Role services                                            | Description                                                             |  |  |  |  |
| Server Selection                                         | ▲ V Web Server                                           | Web Server provides support for                                         |  |  |  |  |
| Server Roles                                             | ▲ ✔ Common HTTP Features                                 | HIML Web sites and optional<br>support for ASP.NET, ASP, and Web        |  |  |  |  |
| Features                                                 | ✓ Default Document                                       | server extensions. You can use the                                      |  |  |  |  |
| Web Server Role (IIS)                                    | <ul> <li>Directory Browsing</li> </ul>                   | Web Server to host an internal or<br>external Web site or to provide an |  |  |  |  |
| Role Services                                            | ✓ HTTP Errors                                            | environment for developers to                                           |  |  |  |  |
| Confirmation                                             | Static Content                                           | create Web-based applications.                                          |  |  |  |  |
| Results                                                  | ✓ HTTP Redirection                                       |                                                                         |  |  |  |  |
|                                                          | WebDAV Publishing                                        |                                                                         |  |  |  |  |
|                                                          | ✓ Health and Diagnostics                                 |                                                                         |  |  |  |  |
|                                                          | HITP Logging                                             |                                                                         |  |  |  |  |
|                                                          | Custom Logging                                           |                                                                         |  |  |  |  |
|                                                          |                                                          |                                                                         |  |  |  |  |
|                                                          | Request Monitor                                          |                                                                         |  |  |  |  |
|                                                          |                                                          |                                                                         |  |  |  |  |
|                                                          | < III >                                                  |                                                                         |  |  |  |  |
|                                                          |                                                          |                                                                         |  |  |  |  |
| < <u>P</u> revious <u>N</u> ext > <u>I</u> nstall Cancel |                                                          |                                                                         |  |  |  |  |
|                                                          |                                                          |                                                                         |  |  |  |  |

#### 9. Click Install

| <b>a</b>                               | Add Roles and Features Wizard                                                                                                    | _ 🗆 🗙                             |
|----------------------------------------|----------------------------------------------------------------------------------------------------|-----------------------------------|
| Confirm installati                     | DESTINATION SERVER<br>QLV-WEBD1                                                                                                    |                                   |
| Before You Begin<br>Installation Type  | To install the following roles, role services, or features on selected server, click Install Restart the destination server automatically if required                                                  |                                   |
| Server Selection<br>Server Roles       | Optional features (such as administration tools) might be displayed on this page bec<br>been selected automatically. If you do not want to install these optional features, clic<br>their check boxes. | ause they have<br>they have clear |
| Web Server Role (IIS)<br>Role Services | .NET Framework 4.5 Features<br>ASP.NET 4.5<br>Web Server (IIS)                                                                                                    |                                   |
| Confirmation<br>Results                | Web Server<br>Common HTTP Features<br>Static Content<br>Default Document<br>Directory Browsing                                                                                                    |                                   |
|                                        | HTTP Errors<br>HTTP Redirection                                                                                                    | v                                 |
|                                        | Specify an alternate source path           < Previous                                                                                                    | I Cancel                          |

10. When the IIS installation completes, the wizard reflects the installation status

11. Click **Close** to exit the wizard.

Note:

### Windows\Microsoft .NET\FRAMEWORK64\v4.0\*\*\*\*\ASPNET\_REGIIS.exe -i does not

function on Windows 2012. If AccessPoint displays the loading content dialog box and does not display the applications the following command can be used

#### Dism /online /enable-feature /all /featurename:IIS-ASPNET45

However if you install ASPNET45, ISAPI Filters and .Net Extensibility this issue should not occur.